VISUALART

Press Home on remote or Windows key on Keyboard Select "Gear" at top right for "Settings".

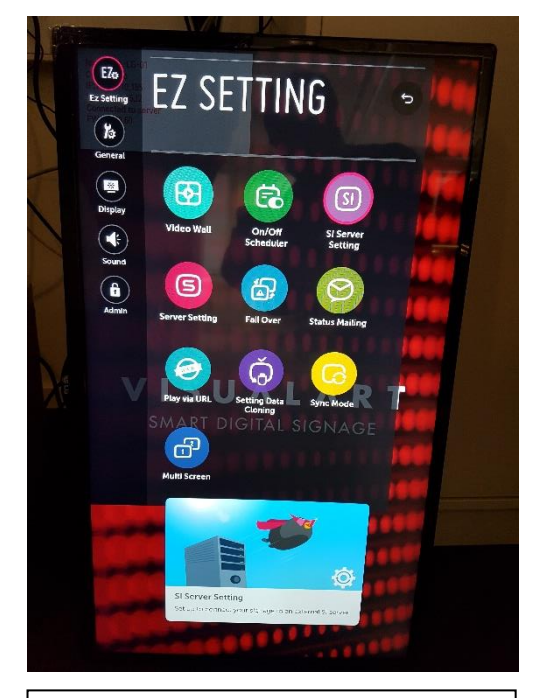

Choose EZ Settings Choose SI Server Settings.

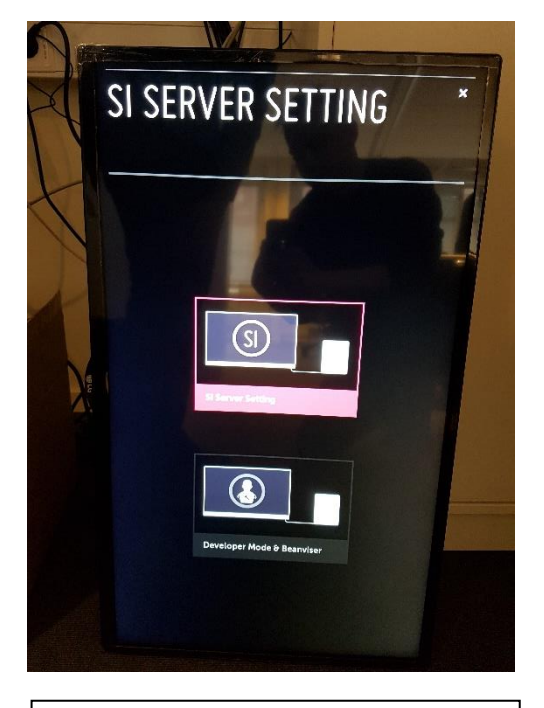

Choose SI Server Settings

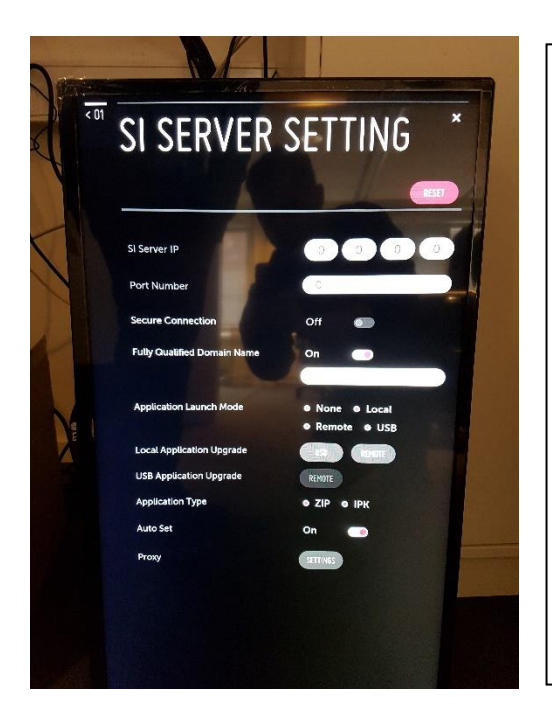

Change following:

Fully qualified Domain Name: On → https://dms.visualart.se/webos/sp3/vaplayer.ipk Application Launch Mode: Local Application Type: IPK Auto Set: OFF

Local Application Upgrade Press **REMOTE** Press **Confirm** 

Reboot the screen (power off & power on) and wait for application to start.